## Caltrans District Web-Portal on ArcMaps, Presentation— August 17, 2020 MCOG Board Meeting

Title (search) "Caltrans District 1 Projects Map Gallery"

## Best Browser Appears to be Chrome

Link:

https://caltrans.maps.arcgis.com/apps/MapSeries/index.html?appid=c40ca0c79eac4a9ca3e47c 9aec55cb56

User Guide: Link @ Upper Right of Front Page--(Contains detailed instructions on use of this tool.)

Demonstrations will Focus on "Future Construction" and "Planning Grants" Tools

Demo Exercise: Future Projects in Mendocino County

- 1. Open Portal, "Future Projects" Tab
- 2. Click on "Filter Projects" icon, at bottom of map (funnel shape)
- 3. In Filter by County, Select "Mendocino", then "Apply"; minimize the filter (don't close it)
- 4. Click on "Attribute Table," left side of map
- 5. View by "segments" or "location" (spot locations)
- 6. Note: project information only visible for projects visible in the map
- 7. Click "Create a Report" on left side of Map (select by location name or shape)
- 8. After it finishes working, click on the Print Icon, then "Print"—a report is generated with a map on the first page.

Same process can be followed on "Planning Grants" page/tool.

Find a Particular Grant:

- 1. Open Portal
- 2. Open "Transportation Planning Grants" Page
- 3. Click "Project Information" tool/icon on the bottom of map
- 4. Click Mendocino, then Grant Type
- 5. Open Grant Report
- 6. Alternately, zoom into Mendocino County, Click on location dot (Willits)
- 7. Tab through Reports/Projects available
- 8. Alternately, Zoom to Mendocino County
- 9. Create a Report
- 10. Identify Area of Interest (Mendocino)
- 11. Print Report of Grant Information